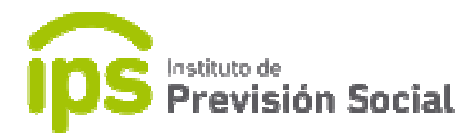

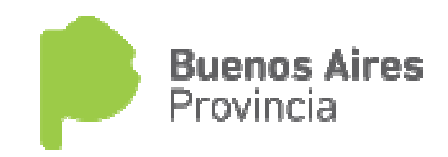

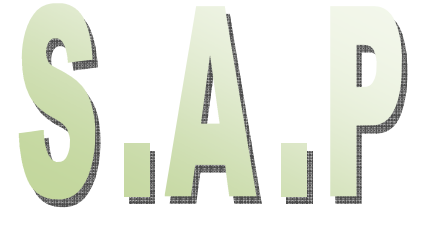

## SISTEMA DE ADMINISTRACION PREVISIONAL

## MANUAL DE USUARIO CIERRE DE COMPUTOS ENVIO DEL CESE DEFINITIVO

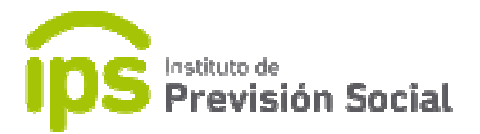

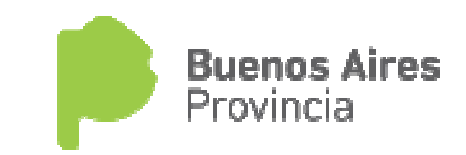

Los pasos a seguir para dar el cese definitivo de un Cierre de Cómputos y enviar el archivo PDF con dicho Cese son los siguientes:

**CARGOS – Cese:** Se debe cesar el cargo *activo (cargo desempeñado en la actualidad por el agente)*. Caso contrario, no se podrá realizar el cese definitivo mostrando en pantalla el mensaje correspondiente:

| instituto de<br>Previsión Soc | ial              | Sistema de Administración Previsional                                       | Provincia |
|-------------------------------|------------------|-----------------------------------------------------------------------------|-----------|
| =                             |                  |                                                                             | 👤 SAP, CI |
| # INICIO                      |                  |                                                                             |           |
| MODIFICAR CUIL AGENTE         | MIS AGENTES CESE |                                                                             |           |
| MIS AGENTES <                 |                  |                                                                             |           |
| + ALTA                        |                  | El agente tiene cargos activos en el empleador MUNICIPALIDAD DE BERAZATEGUI |           |
| MODIFICACIÓN                  |                  |                                                                             |           |
| O CESE DEFINITIVO             |                  | INGRESE UN CUIL                                                             |           |
| ECESES                        |                  |                                                                             |           |
| â BAJA                        |                  | CESE                                                                        |           |
| Z GENERAR CARRERAS            |                  |                                                                             |           |
| Q CONSULTA                    |                  |                                                                             |           |
| LARGOS <                      |                  |                                                                             |           |
| LICENCIAS                     |                  |                                                                             |           |
| LINFORMACION SALARIAL         |                  |                                                                             |           |
| CERTIFICACIÓN DIGITAL <       |                  |                                                                             |           |
| 현 TRAMITE PREVISIONAL 《       |                  |                                                                             |           |
| CAMBIAR EMPLEADOR             |                  |                                                                             |           |
| 🕪 SALIR                       |                  |                                                                             |           |

**MIS AGENTES – Cese definitivo:** Una vez cesado el cargo actual se debe realizar el cese definitivo del agente en el organismo.

Para hacer uso de esta función el trámite de Cierre de Cómputos debe tener estado aceptado, y contar con el correspondiente Acto Resolutivo del IPS. Si no fuese así, se mostrará un mensaje en pantalla:

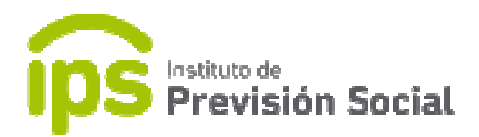

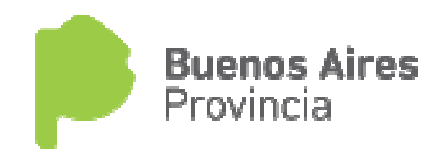

| DATOS PERSONALES | LES DOMICILIO | CONTACTO F  | AMILIARES DATOS DE CESE                                           | CONFIRMACIÓN                          |             |   |
|------------------|---------------|-------------|-------------------------------------------------------------------|---------------------------------------|-------------|---|
|                  |               | El agenti   | e registra un cierre de cómputos que a<br>No puede registrarse el | aún no tiene acto resolutivo.<br>cese |             |   |
|                  | TIPO ACTO     | •           | NÚMERO ACTO*                                                      | FECHA ACTO *                          | MOTIVO ACTO | * |
| DECRETO          | ECRETO        | •           | 111                                                               | 28/03/2019                            | JUBILACION  | * |
|                  |               | FECHA DE IN | IGRESO AL ORGANISMO *                                             | FECHA CESE                            |             |   |
|                  |               | (           | 01/01/1998                                                        | 28/03/2019                            |             |   |

Si el Motivo de cese ingresado es *FALLECIMIENTO*, el sistema realizará diferentes validaciones y mostrará los correspondientes mensajes:

1 – Se mostrará un mensaje en pantalla, donde se solicita al usuario que se verifique la información de los familiares a través de la función *MIS AGENTES – Modificar*.

2 - Si el trámite de cierre de cómputos tiene **estado** *distinto a aceptado* y la fecha de fallecimiento es menor a la fecha del cierre de cómputos, el trámite será *anulado* y se deberá ingresar un trámite de pensión *directa* en caso de corresponder. Este mensaje se mostrará en pantalla.

3 - Si el trámite de cierre de cómputos tiene **estado** *aceptado* y **la fecha de fallecimiento es** *mayor* a **la fecha del cierre de cómputos**, saldrá un mensaje indicando que luego de confirmar el cese se inicie el trámite de pensión *derivada* en caso de corresponder.

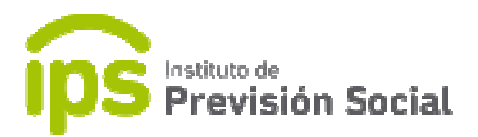

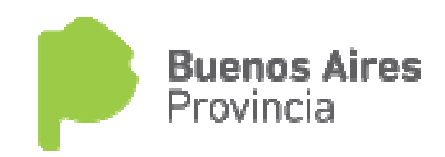

| MODIFICAR CUIL AGENTE |   | MIS AGENT  | ES CESE (20-106 | 01700-0)    |                                                                                        |                                                                |               |   |
|-----------------------|---|------------|-----------------|-------------|----------------------------------------------------------------------------------------|----------------------------------------------------------------|---------------|---|
| MIS AGENTES           | < |            |                 |             |                                                                                        |                                                                |               |   |
| CARGOS                | < | DATOS PERS | ONALES DOMICIL  | CONTACTO    | FAMILIARES DATOS DE CE                                                                 | SE CONFIRMACIÓN                                                |               |   |
| LICENCIAS             |   |            |                 |             |                                                                                        |                                                                |               |   |
| INFORMACION SALARIAL  | ¢ |            |                 | anu         | El agente registra un cierre de cómputos<br>lado y luego de registrar el cese definiti | s en trámite. El mismo será<br>vo deberá iniciar un trámite de |               |   |
| CERTIFICACIÓN DIGITAL | < |            |                 |             | pensión directa en caso de                                                             | corresponder.                                                  |               |   |
| TRAMITE PREVISIONAL   | < |            |                 |             |                                                                                        |                                                                |               |   |
| CAMBIAR EMPLEADOR     |   |            |                 |             |                                                                                        |                                                                |               |   |
| SALIR                 |   |            |                 |             |                                                                                        |                                                                |               |   |
|                       |   |            |                 | Por favor   | , verifique si ingresó los datos de familia                                            | ares a través de la función MIS                                |               |   |
|                       |   |            |                 | AGENTES – M | 10DIFICAR. Recuerde que para solicitar (<br>be haber declarado al menos un familiar    | un beneficio de pensión directa se<br>con derecho a pensión.   |               |   |
|                       |   |            |                 |             |                                                                                        |                                                                |               |   |
|                       |   |            |                 |             |                                                                                        |                                                                |               |   |
|                       |   |            | TIPO A          | сто*        | NÚMERO ACTO*                                                                           | FECHA ACTO*                                                    | MOTIVO ACTO*  |   |
|                       |   |            | TIPO A          | CTO*        | NÚMERO ACTO*                                                                           | FECHA ACTO*                                                    | FALLECIMIENTO | * |
|                       |   |            | TIPO A          | CTO *       |                                                                                        | FECHA ACTO *                                                   | FALLECIMIENTO | * |
|                       |   |            | DECRETO         | CTO*        | NÚMERO ACTO*<br>111<br>DE INGRESO AL ORGANISMO*<br>01/11/1000                          | FECHA ACTO* 01/03/2019 FECHA CESE* 24/02/2019                  | FALLECIMIENTO | × |
|                       |   |            | DECRETO         | FECHA I     | NÚMERO ACTO *<br>111<br>DE INGRESO AL ORGANISMO *<br>01/11/1990                        | FECHA ACTO* 01/03/2019 FECHA CESE 26/03/2019                   | FALLECIMIENTO | * |
|                       |   |            | TIPO A          | FECHA I     | NÚMERO ACTO* 111 DE INGRESO AL ORGANISMO * 01/11/1990                                  | FECHA ACTO * 01/03/2019 FECHA CESE 26/03/2019                  | FALLECIMIENTO | * |

Una vez ingresados todos los datos requeridos se pasa a la pantalla de confirmación.

Y confirmada dicha información quedará registrado el cese en el sistema.

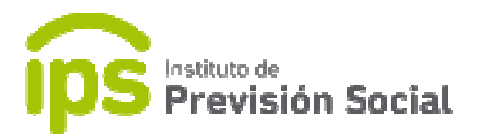

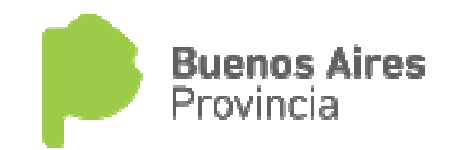

## Envió del Cese Definitivo

Esta función permite al usuario el cese definitivo de un Cierre de Cómputos. El mismo tiene que tener estado *ACEPTADO*, el motivo de cese tiene que ser distinto de *FALLECIMIENTO* y la fecha del cese tiene que ser mayor o igual a la fecha del cierre de cómputos.

Al ingresar a la función **TRAMITE PREVISIONAL – ENVIO CESE DEFINITIVO** se deberá ingresar el cuil del Agente.

|                         | ón Socia   | L Sistema de Administración Previsional Provincia |
|-------------------------|------------|---------------------------------------------------|
| =                       |            | 1 SAP, CAPACITACIO                                |
|                         |            |                                                   |
| A MODIFICAR CUIL AGENTE |            | TRAMITE PREVISIONAL ENVIO CESE DEFINITIVO         |
| & MIS AGENTES           | <          | MODEST IN CHI                                     |
| & CARGOS                | (4)<br>(4) | indrese on coil                                   |
| LICENCIAS               |            | CONSULTA                                          |
| LINFORMACION SALARIAL   |            |                                                   |
| CERTIFICACIÓN DIGITAL   | <          |                                                   |
| C TRAMITE PREVISIONAL   | ¢          |                                                   |
| SOLICITUD PROFORMA      | ¢          |                                                   |
| ► INICIO TRAMITE        |            |                                                   |
| Q CONSULTA TRAMITES     |            |                                                   |
| ENVIO CESE DEFINITIVO   |            |                                                   |
| CAMBIAR EMPLEADOR       |            |                                                   |
| D SALIR                 |            |                                                   |

Al presionar **consultar** se mostrará una pantalla con varias solapas.

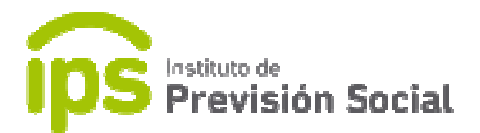

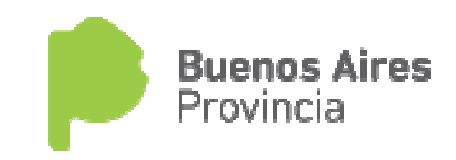

| Instituto de<br>Previsión Socia | ial Sistema de Administración Previsional Provincia                                                                  | <b>Aires</b><br>a |
|---------------------------------|----------------------------------------------------------------------------------------------------|-------------------|
| ≡                               |                                                                                                    | 💄 SAP, CA         |
| # INICIO                        |                                                                                                    |                   |
| A MODIFICAR CUIL AGENTE         | TRAMITE PREVISIONAL ENVIO CESE DEFINITIVO                                                                            |                   |
| MIS AGENTES     <               |                                                                                                    |                   |
| 👗 CARGOS 🧹                      | DATOS PERSONALES DATOS DEL CESE ACTO RESOLUTIVO DEL CIERRE DE COMPUTOS LUGAR DE PAGO DOMICILIO DOMICILIO CONSTITUIDO |                   |
| LICENCIAS                       | MODALIDAD DE JUBILACION SUBIR ARCHIVO DE CESE DEFINITIVO                                                             |                   |
| LINFORMACION SALARIAL           | PROVINCIA* PARTIDO*                                                                                                  |                   |
| CERTIFICACIÓN DIGITAL <         |                                                                                                    |                   |
| C TRAMITE PREVISIONAL           | BUENOS AIRES T BERAZATEGUI T CONSULTAR                                                                               |                   |
| S CAMBIAR EMPLEADOR             |                                                                                                    |                   |
| 🕩 SALIR                         | BUSCAR                                                                                                    |                   |
|                                 | BANCO PAIS PROVINCIA PARTIDO                                                                                         |                   |
|                                 | BERAZATEGUI ARGENTINA BUENOS AIRES BERAZATEGUI                                                                       |                   |
|                                 | EL PATO - BERAZATEGUI ARGENTINA BUENOS AIRES BERAZATEGUI                                                             |                   |
|                                 | 5 <b>v</b>                                                                                                    |                   |

Las solapas de *datos personales*, *datos del cese*, *acto resolutivo del cierre de cómputos* son de solo lectura. En *Lugar de Pago* se deberá seleccionar el banco donde percibirá sus haberes.

**Domicilio**, **Domicilio Constituido** se pueden modificar los datos si fuese necesario, en **Modalidad de Jubilación** se debe seleccionar el tipo de cese. Si se elige Jubilación por Edad Avanzada el agente tiene que tener como mínimo 65 años de edad, caso contario no podrá avanzar con la función.

| AMITE PREVIS       | IONAL ENVIO CI   | ESE DEFINITIVO                         |                  |         |                       |
|--------------------|------------------|----------------------------------------|------------------|---------|-----------------------|
|                    |                  |                                        |                  |         |                       |
| DATOS PERSONALES   | DATOS DEL CESE   | ACTO RESOLUTIVO DEL CIERRE DE COMPUTOS | LUGAR DE PAGO DO | MICILIO | DOMICILIO CONSTITUIDO |
| MODALIDAD DE JUBIL | ACION SUBIR ARCI | HVO DE CESE DEFINITIVO                 |                  |         |                       |
|                    | [                | TIPO DE CESE                           |                  | *       |                       |
|                    | [                | TIPO DE CESE                           |                  |         |                       |
| ANTERIOR           |                  | JUBILACION ORDINARIA                   |                  | -       |                       |
|                    |                  |                                        |                  |         |                       |

En la solapa Subir Archivo de Cese Definitivo:

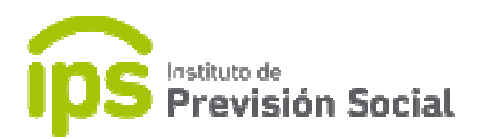

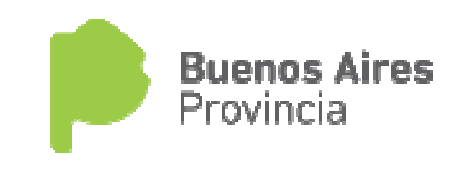

SAP, CAPACITACIU

| TRAMITE DREVISIONAL |                       |
|---------------------|-----------------------|
| TRAMITE PREVISIONAL | ENVIO CESE DEFINITIVO |

| TOS PERSONALES DAT    | OS DEL CESE  | ACTO RESOL    | LUTIVO DEL CIERRE DE C | OMPUTOS   | LUGAR DE PAGO | DOMICILIO | DOMICILIO CONSTITUIDO |
|-----------------------|--------------|---------------|------------------------|-----------|---------------|-----------|-----------------------|
| DALIDAD DE JUBILACION | SUBIR ARCHIV | /O DE CESE DI | EFINITIVO              |           |               |           |                       |
|                       |              |               | Seleccionar Archivo    | ENVIAR CE | SE DEFINITIVO |           |                       |
|                       |              |               |                        |           |               |           |                       |
|                       |              |               |                        |           |               |           |                       |

Se debe seleccionar el archivo pdf del cese y presionar botón *Enviar Cese Definitivo*.

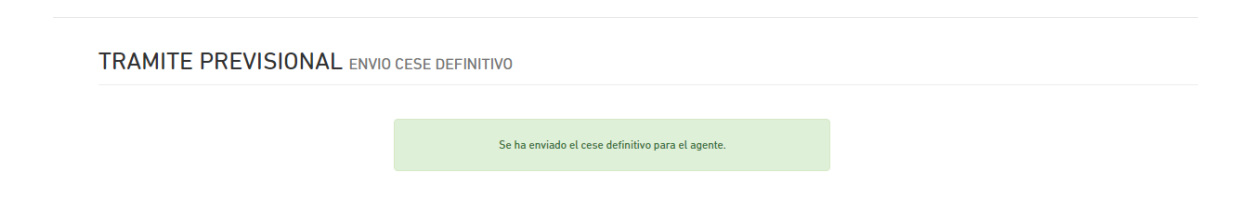

De esta manera se habrán cumplimentado todos los pasos requerido para el envió del cese.